https://siue.hiretouch.com/admin

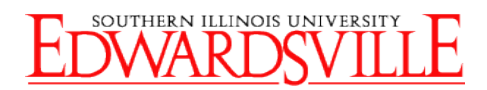

### Hire Touch Create a New Position Request – Civil Service Extra Help

### Logging In

- Open browser
- Navigate to <u>https://siue.hiretouch.com/admin</u>
- Redirected to SIUE CAS Login
- Enter e-ID and e-Password

Click 🗄 Create New Position Request

Click Login

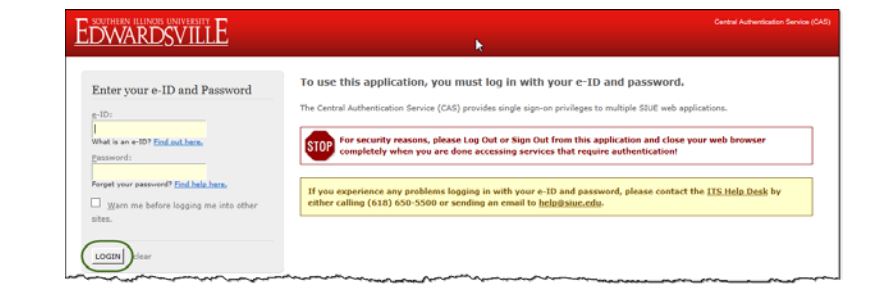

### Create Position Request

• Click JOBS Tab

|                                             | n illinois | UNIVERS        |                |                |            |
|---------------------------------------------|------------|----------------|----------------|----------------|------------|
| HOME JOBS                                   | APPLICANTS | TASKS RE       | SOURCES        |                |            |
| My Dashboard                                |            |                |                |                | ł          |
| HIRETOUCH NOTIFICAT<br>No New Notifications | IONS       |                |                |                |            |
|                                             |            |                |                |                | 4          |
|                                             |            | APPLICANTS     | BY MONTH       |                |            |
| 2                                           |            |                |                |                |            |
| ļ                                           | Welcom     | e, Hiring Mana | ger Documentat | tion Test L    | .ogout 🗕 🔺 |
|                                             |            |                |                |                | - 1        |
|                                             |            |                |                |                | - 1        |
|                                             |            |                |                |                |            |
| 2<br>5                                      |            |                |                |                |            |
|                                             |            |                |                |                | - I.       |
| _                                           |            |                | Create N       | ew Position Re | quest      |
| Category                                    | v<br>      | Job Title      | <u> </u>       |                |            |
|                                             |            |                |                |                |            |
| •                                           | Division   |                | v              | GO CLEAR       |            |
| Concernant and                              |            | ~~~~           |                | M              | $\gamma$   |

# **HireTouch Create New Position Request - CSEH**

https://siue.hiretouch.com/admin

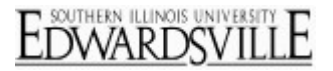

### Choose Extra Help Template

- Select Category Drop Down
- Choose Civil Service-Extra Help radio button

Click "Continue" for Step 2 (Do not change anything)

Click "Continue"

•

| <u>EDWARDSVIL</u>                           |                                                       |
|---------------------------------------------|-------------------------------------------------------|
|                                             |                                                       |
| HOME PROSPECTS JOBS APPLICANTS              | S TASKS RESOURCES                                     |
| Fill a Vacancy                              |                                                       |
| Choose Position Fill a Vacance: Step 2 Fill | a Vacancy: Stan 3                                     |
| Step 1: Select Position                     | a vacancy. Step 5                                     |
|                                             |                                                       |
| AVAILABLE JOB TEMPLATES                     | Preview:                                              |
| sategory. Civil Service - Extra Heip        | Position Title: Civil Service Extra Help              |
| Search: Job Template Title                  | Job Category: Civil Service - Extra Help              |
| Civil Service Extra Help                    | Job Function:                                         |
| 2                                           | Employee Class Code:                                  |
|                                             | Employee Class Description: CS Extra Help No Benefits |
|                                             | Primary Purpose of Position:                          |
|                                             | Minimum Acceptable Qualifications:                    |
|                                             | Appointment Type:                                     |
|                                             | Skill Code:                                           |
|                                             | Probationary Period:                                  |
|                                             | FLSA Exemption Status:                                |
| Back D Continue                             | Salary Type:                                          |
| Bound Boomman                               |                                                       |

| HOME JOBS APP               | LICANTS TASKS      | RESOURCES           | _ |  |
|-----------------------------|--------------------|---------------------|---|--|
| Fill a Vacancy              |                    |                     |   |  |
| Choose Position Fill        | a Vacancy: Step 2  | III a Vacancy: Step | 3 |  |
| Sten 7: Job Settings        |                    |                     |   |  |
| DO NOT ALTER THIS PAG       | E, click continue. |                     |   |  |
| Job Details > Account Techn | ician I            |                     |   |  |
| Additional Information      |                    |                     |   |  |
| Back to Template            | inue               |                     |   |  |
|                             |                    |                     |   |  |
|                             |                    |                     |   |  |

Click "Continue" for Step 3 (Do not change anything)

| HOME     | PROSPECTS          | JOBS      | APPLICANTS       | POSITIONS     | TASKS | RESOURCES | SETUP |
|----------|--------------------|-----------|------------------|---------------|-------|-----------|-------|
| Fill a   | Vacancy            |           |                  |               |       |           |       |
| Choose   | Position Fill      | a Vacanc  | y: Step 2 Fill a | Vacancy: Step | 3     |           |       |
| tep 3:   | Forms              |           |                  |               |       |           |       |
| orms are | pre-selected. DO N | IOT ALTER | THIS PAGE        |               |       |           |       |
| Back to  | Settings           | nue       |                  |               |       |           |       |
|          |                    |           |                  |               |       |           |       |
|          |                    |           |                  |               |       |           |       |

• Civil Service Extra Help - Request To Hire row, click **Start** in the Action column

| HOME PROSPECTS JOBS APPLIC                                          | ANTS POSITIO  | 240 L  | NSKS HES  | JOURGES SETUP    |                                                                            |                |                |        |          |               |
|---------------------------------------------------------------------|---------------|--------|-----------|------------------|----------------------------------------------------------------------------|----------------|----------------|--------|----------|---------------|
| Civil Service Extra Help                                            |               |        |           |                  |                                                                            |                |                |        |          |               |
| Civil Service - Extra Help                                          |               |        |           |                  |                                                                            |                |                |        |          |               |
| Properties Applicants Applicant                                     | Review Activi | ity P  | Tocesses  | Permissions Form | Campaigns Posting                                                          | Job Prospects  | Positions      |        |          |               |
|                                                                     |               |        |           |                  |                                                                            |                |                |        |          |               |
| Job Forms Applicant Forms                                           |               |        |           |                  |                                                                            |                |                |        |          |               |
| Job Forms   Applicant Forms                                         |               |        |           |                  | Package added successfully                                                 |                |                |        |          |               |
| Job Forms   Applicant Forms Show Job Forms                          |               |        |           |                  | Package added successfully                                                 |                |                |        |          |               |
| Job Forms   Appleant Forms<br>Show Job Forms<br>Form Name           | Due Date      | Status | Completed | Completion Date  | Package added successfully<br>Recently (Edit & ReSubmit<br>Ser Approvals)  | Recentified By | Recentified On | Action | Approval | Document Hist |
| Job Forms   Applicant Forms Show Job Forms form Name // C0 Exm Help | Due Date      | Status | Completed | Completion Date  | Package added successfully<br>Recently (Edit & Re Submit<br>Sor Approvals) | Recentified By | Recentified On | Action | Approval | Document Hist |

### **HireTouch Create New Position Request - CSEH**

Cîvîl Servîcê Extra Help - Request To Hire

andidates may not start work until the Criminal Background Check and the Drug & Alcohol Screen are a

Consent Reminder

Section 1 - Request

anner ID (If known) orking Position Title

EH Pay Amount (Enter the HOURLY Rate

If multiple Budget Purpose #s are needed

ition Title

https://siue.hiretouch.com/admin

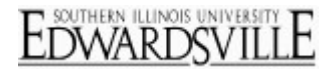

### Civil Service Extra Help-Request To Hire

- Legal Name (If candidate already selected)
- Banner ID (800 #) If Known
- Working Position Title
- Position Title (Auto Filled)
- Department (Choose from drop-down)
- Job ID (Auto assigned)
  - Hiring Manager
    - o Click 🚳
    - o Enter search criteria
    - o Click on User's name
    - Click "Select User"
- Contact Information (For Hiring Manager)
- Enter the HOURLY Pay Rate

- Budget Purpose Select from drop-down
- Percent
  - o Must equal 100%
  - Use "Add Row" for multiple Budget Purposes
- Effective Start Date (Desired Start Date)
- Effective End Date (If known)
- Temporary Appointment Type (Choose from drop-down)
- Appointment %
- Incumbent SURS Retiree: Yes/No from dropdown

| 1 |                                                                                  | ~~~~       |                            |                       |
|---|----------------------------------------------------------------------------------|------------|----------------------------|-----------------------|
|   | Effective Start Date for this appointment                                        |            |                            |                       |
|   | Effective End Date for this appointment                                          |            |                            |                       |
|   | "Temporary Appointment Type                                                      |            |                            |                       |
|   | "Appointment %                                                                   |            |                            |                       |
|   |                                                                                  | If Full-Te | ne, Ist 100%. If Part-Time | e, fot appropriate %. |
|   | Is the incumbent a retiree as defined by the State University Retirement System? |            |                            |                       |
|   |                                                                                  |            |                            |                       |

- Employee Classification (Completed by HR)
- Appointment Type (Completed by HR)
- Position Class Code (Completed by HR)
- Position # For NBAJOBS (Completed by HR)
- Type of Hire: New of Rehire
- Current Job Description
- Previous Job Description (If Rehire)

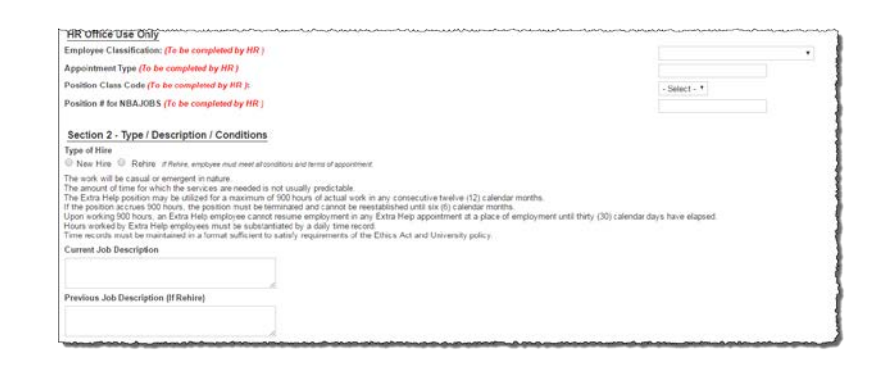

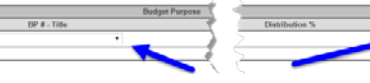

## **HireTouch Create New Position Request - CSEH**

https://siue.hiretouch.com/admin

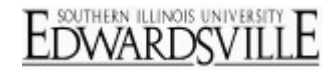

### Justification and Submission

- Justification (Explain why this Extra Help is needed.)
- Click the "Submit" button

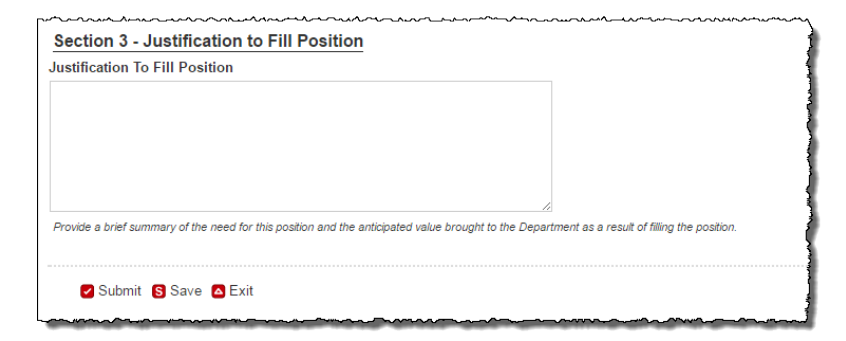

### <u>Approvals</u>

- Choose the appropriate Fiscal Officer, Dean/Director, and Vice Chancellor from the dropdowns
- Click "Save & Send Task Notification" to notify the Fiscal Officer to review and approve the position request (Each approver level is automatically notified when they need to review and approve.)

| Job Forms Applicants Activity                                                                                       | Processes Permissions For                   | ns Applicant Review Campaigns Posting Job Prospects | Positi |
|----------------------------------------------------------------------------------------------------|---------------------------------------------|-----------------------------------------------------|--------|
|                                                                                                    |                                             | Job questions saved successfully                    |        |
| Approvers                                                                                                    |                                             |                                                     |        |
|                                                                                                    | or and will MOT cand the task nothington to | be part percent                                     |        |
| The "Save Approvers Only" bullon saves approval ord                                                                 |                                             | ne neu approve.                                     |        |
| The "Save Approvers Only" button saves approval or<br>Title                                                         |                                             | Name                                                |        |
| The "Save Approvers Only" button saves approval ord<br>Title<br>iscal Officer                                       | Approver                                    | Name                                                |        |
| The "Save Approvers Only" button saves approval on<br>Title<br>Iscal Officer<br>Jean / Director                     | Approver.<br>Approver.                      | Name ·                                              |        |
| The "Save Approvers Only" builton saves approval on<br>Title<br>Iscal Officer<br>Iean / Director<br>fice Chancellor | Approver<br>Approver<br>Approver            | Name                                                |        |

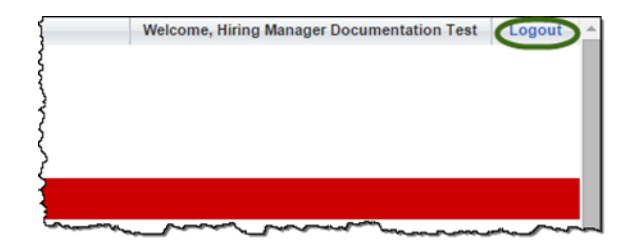

### <u>Logout</u>

• Click "Logout" at the top right corner of the HireTouch System screen

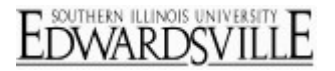

### **Additional Resources**

### **Phone Numbers**

- Human Resources: (618)650-2190
- ITS Help Desk: (618)650-5500

### Web Sites

- Human Resources Employment: <u>http://www.siue.edu/employment</u>
- Human Resources: <u>http://www.siue.edu/humanresources</u>
- ITS: <u>http://www.siue.edu/its</u>

### **Email Addresses**

- ITS Help Desk: <u>help@siue.edu</u>
- ITS Application User Support Group: <a href="mailto:ftc\_help@siue.edu">ftc\_help@siue.edu</a>